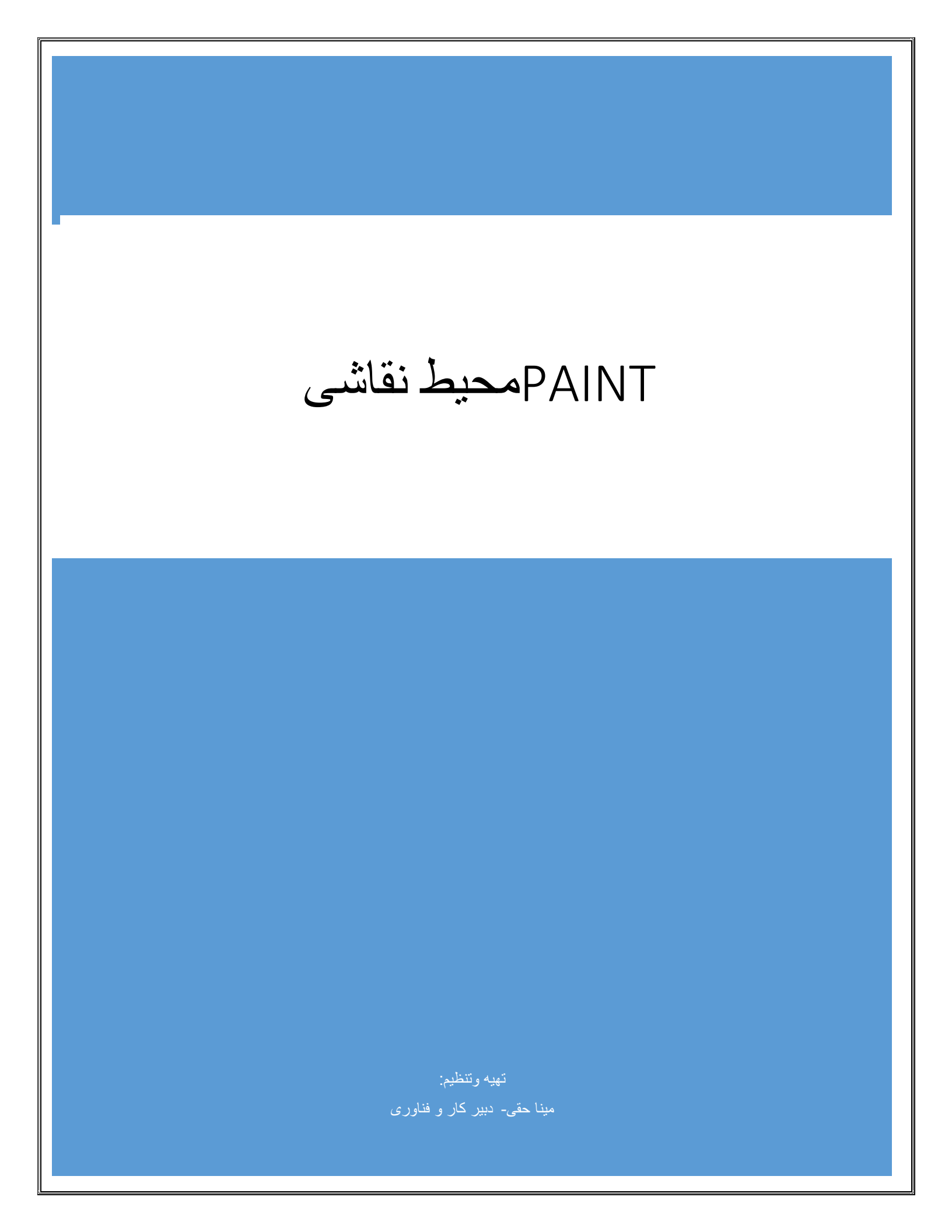

# آموزش تغییر اندازه تصویر به وسیله Paint به شکلی سریع

قطعا برای شما نیز گاهی پیش آمده است که قصد کوچک یا بزرگ کردن اندازه یک تصویر را داشته اید. در این هنگام باز نمودن نرم افزار سنگینی نظیر فتوشاپ و استفاده از آن برای کوچک کردن تصویر از نظر منطقی مقداری وقت گیر است. اما فراموش نکنید که این کار را میتوانید به شکل سریع و بدون دردسر در محیط ویندوز انجام دهید ، آن هم از طریق Paint ویندوز!

#### تغيير اندازه(Resize)

۱- از منوی Start به مسیر All Programs > Accessories را اجرا کنید.

۲-با استفاده از منوی File و انتخاب Open ، تصویر مورد نظر خود را وارد برنامه کنید.

> ۳-اکنون از منوی Image گزینه Resize را بزنید. (در ویندوز XP ، این گزینه با نام Stretch/Skew وجود دارد)

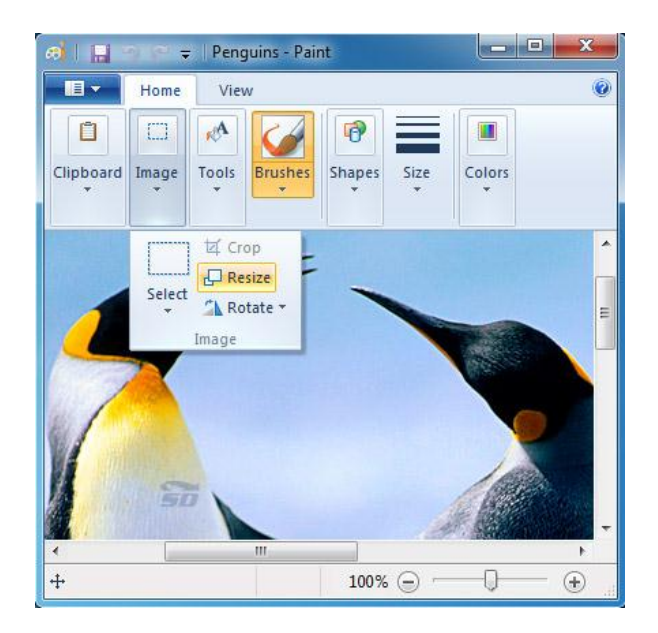

در پنجره باز شده ، در بخش Resize و دو قسمت Horizontal و Resize عدد ۱۰۰ را مشاهده میکنید. حال با کم و زیاد کردن این مقدار از هر دو قسمت و انتخاب OK میتوانید تصویر خود را به میزان مورد نظر کوچک یا بزرگ کنید.

در پایان با استفاده از File > Save as تصویر تغییر داده شده خود را با فرمت مورد نظر ذخیره کنید.

### چرخش (Rotate):

در صورت لزوم اولین قدم برای ویرایش عکس اصلاح کج بودن عکس نسبت به افق است.برای این کار می توانید از گزینه چرخش(Rotate) واقع در قسمت تصویر (Image)زبانه خانه (Home)استفاده می شود.

برش:(Crop)

در صورتی که فضای خالی در اطراف عکس زیاد باشد باید فضای اضافی را برش داد.

۱–انتخاب گزینه select

۲-انتخاب محدوده عکس با درگ کردن.

۳- انتخاب گزینه Crop

### ذخيره عكس ها و تغيير به فرمت دلخواه شما

فرمت, فرمت عکس, تغییر فرمت عکس, تغییر فرمت, ذخیره عکس ها فرمت دلخواه شما, ذخیره عکس ها, فرمت دلخواه شما .همانطور که میدانید توسط نرمافزار Microsoft Paintموجود در ویندوز میتوان تصاویر را ویرایش کرده و آنها را با فرمتهای مختلفی نظیر JPG و PNG ذخیره کرد. به طور پیشفرض هنگامی که بر روی Save کلیک میکنید فرمت PNG به عنوان فرمت پیشفرض قرار دارد و برای ذخیره فایل با سایر فرمتهای تصویری بایستی آنها را از منوی موجود انتخاب کرد. این موضوع ممکن است گاهی بسیار خسته کننده باشد. در این ترفند قصد داریم روشی را بازگو کنیم که از این پس میتوانید به آسانی فایلها را به صورت مستقیم و سریع با فرمت دلخواه خود ذخیره کنید. این ترفند در Paint و مامکان پذیر

#### بدين منظور:

ابتدا جهت اجرای نرمافزار، کلیدهای ترکیبی Win+R را وارد کرده و در محیط Run عبارت mspaint را وارد نموده و Enter بزنید.

پس از اجرایPaint ، بر روی منوی آبی رنگ Paint در سمت چپ بالای صفحهی نرمافزار کلیک کنید.

اکنون بر روی فلشی که در سمت راست قسمت Save as وجود دارد کلیک کنید. خواهید دید که کلیه فرمتهای موجود برای ذخیرهی تصاویر پدیدار میشوند. اکنون بر روی فرمت مورد نظر خود راست کلیک کرده و Add To Quick Access Toolbar را انتخاب کنید.

خواهید دید که با این کار آیکنی به نوار ابزار Quick Access (موجود در بالای صفحهی نرمافزار) اضافه خواهد شد که با کلیک بر روی آن میتوانید از این پس به آسانی فایل تصویری خود را با این فرمت ذخیره کنید. برای سایر فرمتهای پرکاربرد دیگر نیز میتوانید این کار را تکرار کنید

#### برخی قابلیت های کار کردن با نرم افزار Paint در ویندوز

همگی کاربران چه مبتدی و چه پیشرفته ، مطمئناً نرم افزار Paint یا همان نقاشی ویندوز را میشناسند. همگی زمانی را به تفریح صرف این برنامه کوچک کرده ایم. اما با آمدن نرم افزارهای حرفه ای ویرایش عکس همچون Photoshop ، Corel و ... این برنامه دیگر کاملاً به یک نرم افزار ابتدایی تبدیل گشته است. اما پیشنهاد میکنیم این نرم افزار را اصلا دست کم نگیرید! چرا که توانایی بسیار جالبی در این برنامه وجود دارد که تاکنون از دید شما پنهان مانده است. با استفاده از ترفندهای مخفی که اکنون به شما افزارهای حرفه ای ویرایش تصویر است. این ترفند را اکیداً به شما پیشنهاد میکنیم . ابتدا برای اجرا کردن برنامه مینان مانده است. این ترفند را اکیداً به شما پیشنهاد میکنیم . ابتدا برای اجرا کردن برنامه منامی را با Start و سپس All Programs وارد

پس از باز شدن برنامه ، از منوی File ، گزینه Open را انتخاب کنید. سپس در پنجره جدید باز شده یک عکس را برای نمونه انتخاب کرده و روی دکمه Open کلیک نمایید. حالا عکس مورد نظر شما در برنامه باز شده است .

### مهر زدن قطعه ای از عکس

در Paint قابلیت مخفی وجود دارد که با استفاده از آن میتوانید قطعه ای از عکس را همانند مهر کردن تکرار کنید. برای این کار در داخل نوار ابزار برنامه ، ابزار Select راانتخاب کنید (مستطیل نقطه چین). سپس بر روی قسمتی از عکس با استفاده از موس یک مستطیل ایجاد کنید. اکنون دست خود را روی دکمه Ctrl نگه دارید و مستطیلی را که ایجاد کردید جابجا کنید و رها کنید. همواره دستتان که روی دکمه Ctrl است این عمل را ادامه دهید تا قطعه عکس انتخاب شده همانند عمل مهر زدن تکرار گردد .

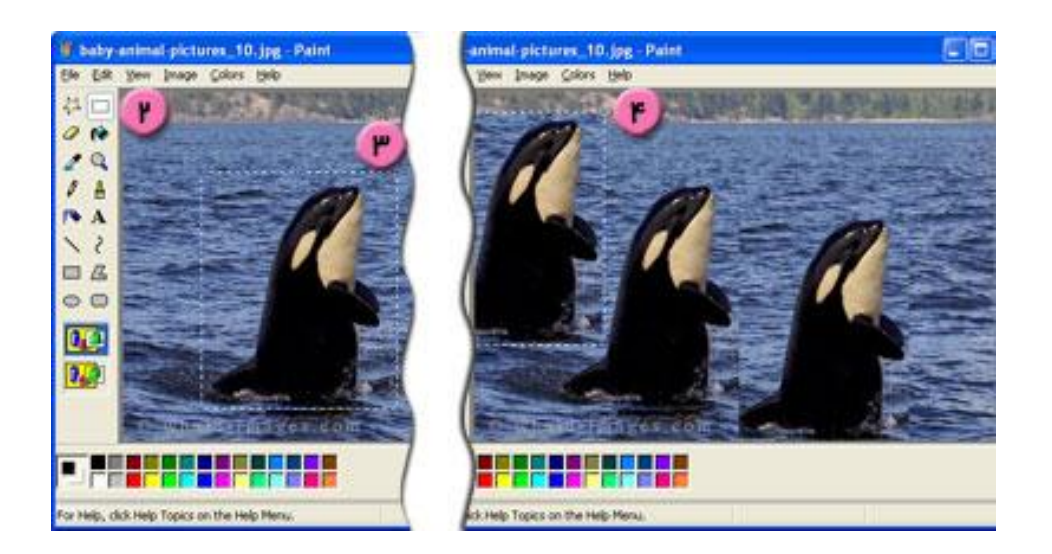

### ساییدن قطعه ای از عکس

با استفاده از این قابلیت مخفی ، میتوانید قطعه ای از عکس را همانند عمل ساییدن روی کل عکس بکشانید. برای این کار در داخل نوار ابزار برنامه ، ابزار Select را انتخاب کنید (مستطیل نقطه چین). سپس بر روی قسمتی از عکس با استفاده از موس یک مستطیل ایجاد کنید. اکنون دست خود را روی دکمه Shift نگه دارید و مستطیلی را که ایجاد کردید جابجا کنید. تا زمانی که دستتان روی دکمه Shift باشد این عمل تکرار خواهد

شد .

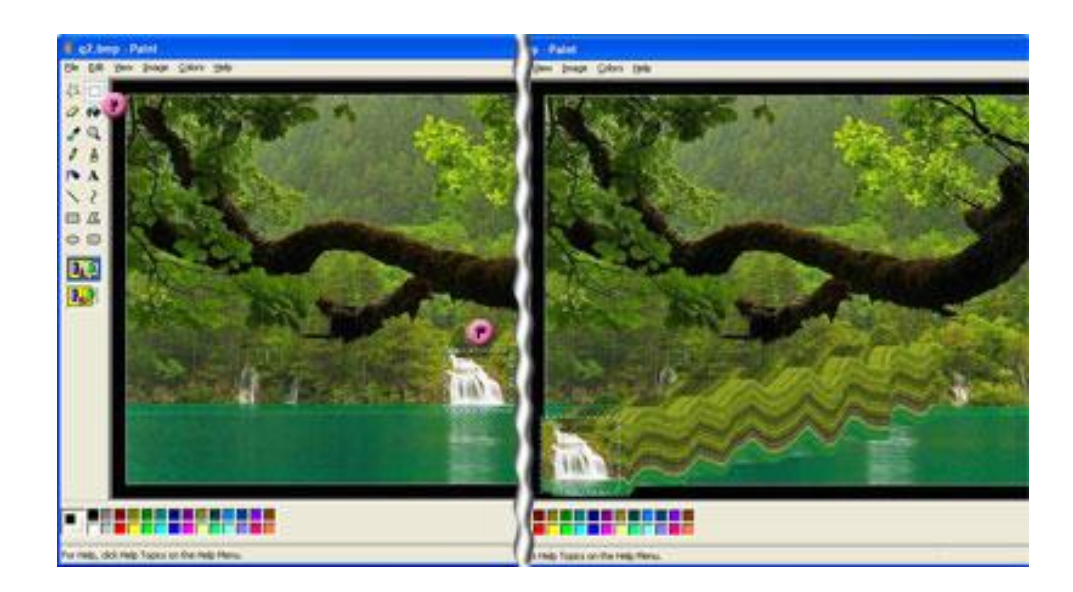

## کوچک و بزرگ کردن قطعه ای از عکس

قابلیت مغفی دیگری که در Paint وجود دارد کوچک و بزرگ کردن قطعه ای از عکس به شکلی است که دیگر اجزای عکس تغییری نکند. برای این کار در داخل نوار ابزار برنامه ، ابزار Select را انتخاب کنید (مستطیل نقطه چین). سپس بر روی قسمتی از عکس با استفاده از موس یک مستطیل ایجاد کنید. اکنون دست خود را روی دکمه Ctrl عکس با استفاده از موس یک مستطیل ایجاد کنید. اکنون دست خود را روی دکمه این Ctrl نگه دارید و یکی از دکمه های + و – را بزنید. دکمه های Ctrl و+ عکس قطعه انتخابی را بزرگ و دکمه ای P و – قطعه انتخابی را کوچک میکند .لازم به ذکر است که این ترفند را میتوانید روی تمامی ابزارهای ایجاد نقاشی نیز اجرا کنید. به فرض مثال در نوار ابزار ، ابزار Brush (قلم مو) را انتخاب نمایید. اکنون دست خود را روی دکمه های Ctrl و + نگاه دارید تا نقطه بزرگتر شود.

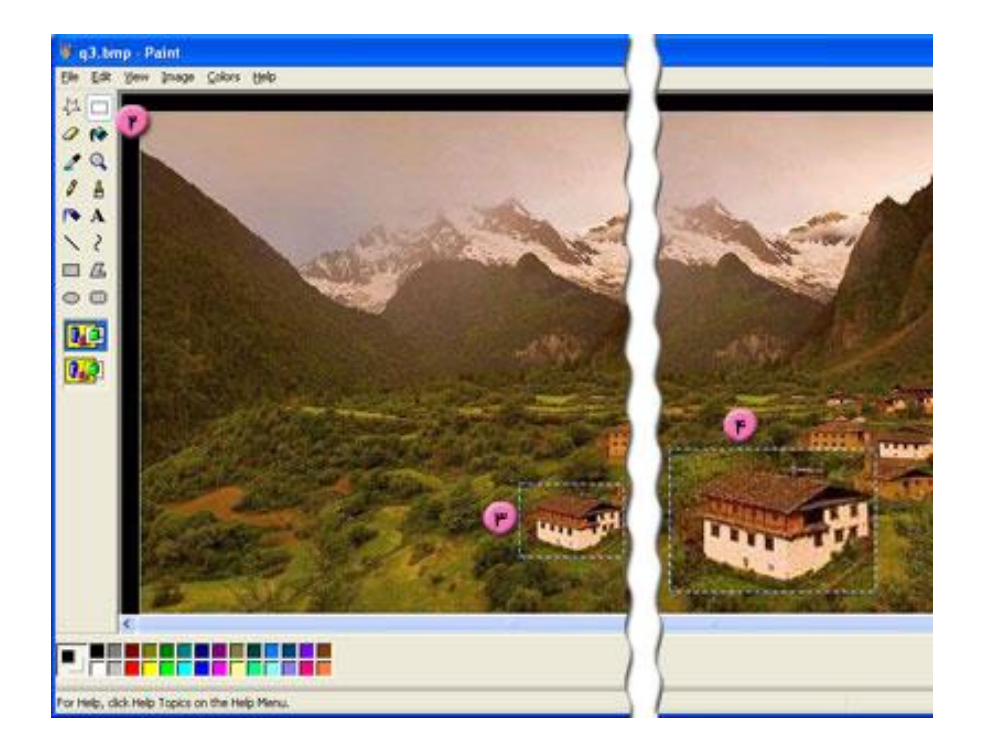